Fakulteta za elektrotehniko, računalništvo in informatiko Inštitut za avtomatiko Laboratorij za obdelavo signalov in daljinska vodenja

## Navodila za vaje pri predmetu Internetne tehnologije VAJA 3

Dušan Gleich

Maribor, februar 2008

## Vsebina

| Požarni zid                                          |    |
|------------------------------------------------------|----|
| Aktiviranje ICF                                      | 4  |
| Internet informacijski servisi                       | 6  |
| Namestitev IIS                                       | 6  |
| Nastavitev IIS                                       | 6  |
| Servisi spletnega strežnika                          | 7  |
| ISAPI filter                                         | 7  |
| Domača mapa (Home Directory)                         | 7  |
| Documents                                            | 7  |
| Directory Security                                   | 7  |
| Http Headers                                         | 7  |
| Nastavitev privzete spletne strani                   | 8  |
| FTP (file transfer protocol) strežnik                | 9  |
| Skupna raba datotek in map                           | 11 |
| Varnost map                                          | 11 |
| Skupna raba tiskalnika                               | 12 |
| Net session, net share in net File ,net stat         | 13 |
| Navidezno omrežje (Virtual Private Networking) (VPN) | 14 |
| Povezava na VPN strežnik                             | 14 |
| Povezava                                             | 15 |
| Ustvarjanje VPN strežnika                            | 16 |
|                                                      |    |

# Požarni zid

Požarni zid (firewall) je naprava ali programska oprema, ki se namesti med omrežjem ali računalnikom z namenom, da se zagotovi varnost.

Ponavadi se požarni zid uporabi v točki, kjer se lokalno računalniško omrežje priključi na internetno omrežje, da ščiti računalnike pred splošnim TCP/IP prometom, kot je pokazano na spodnji sliki.

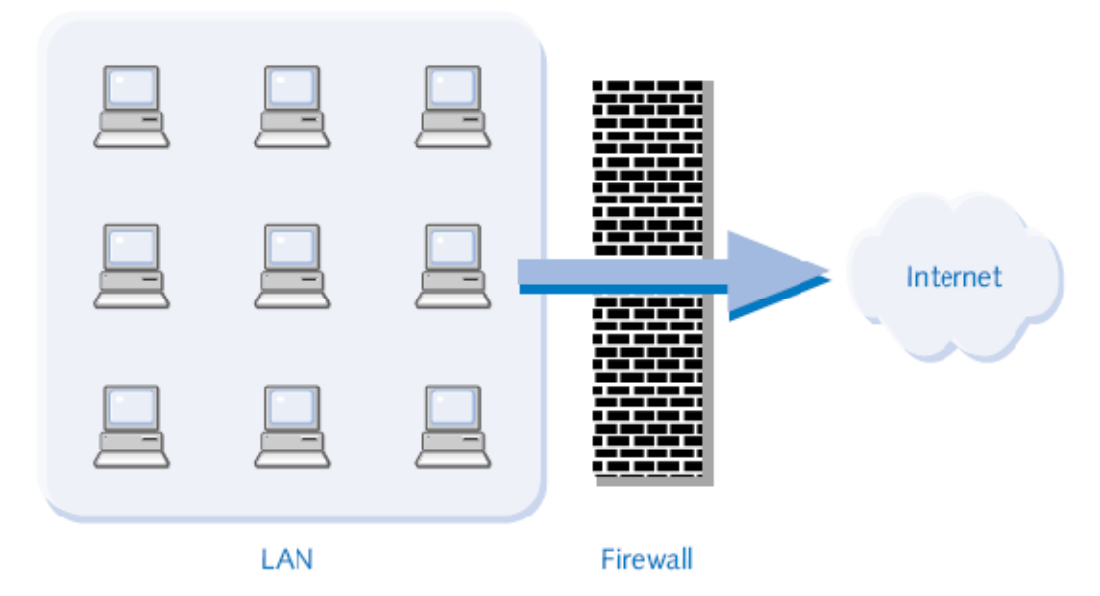

Pogledali bomo kako deluje Interner Connection Firewall (IFC), ki je sestavni del operacijskega sistema Windows XP in je namenjen varovanju enega PC računalnika ob dostopu na Internet. ICF deluje tako, da varuje PC računalnik pred zunanjimi vdori. Poglejmo si primer, ko zahtevamo podatke iz web strani se podatki prenesejo iz PCV računalnika na web strežnik in iz web strežnika nazaj na PC, pri tem pa ICF pregleda pakete in primerja IP naslov. Če najde pravi IP naslov tabeli destinacijskih naslovov potem spusti promet na PC. Če med tem prispe kakršen koli drug promet na PC; ki ni zapisan v destinacijski tabeli, potem se paketi zavrnejo

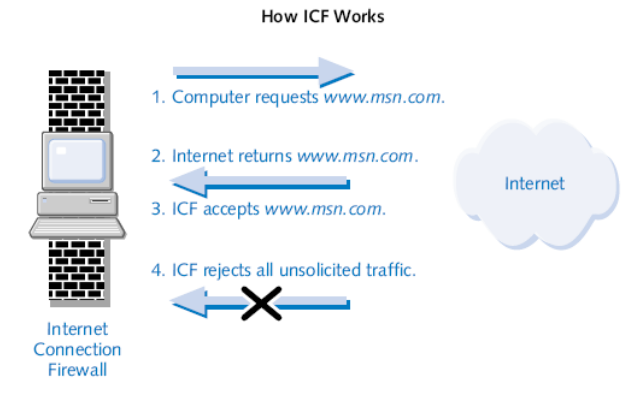

Z ICF lahko tudi varujemo celotno omrežje, če uporabimo računalnik, ki se direktno povezuje na Internet z uporabo Internet Connection Sharing. Ves promet se potem nadzoruje preko enega računalnika, kot je pokazano na spodnji sliki

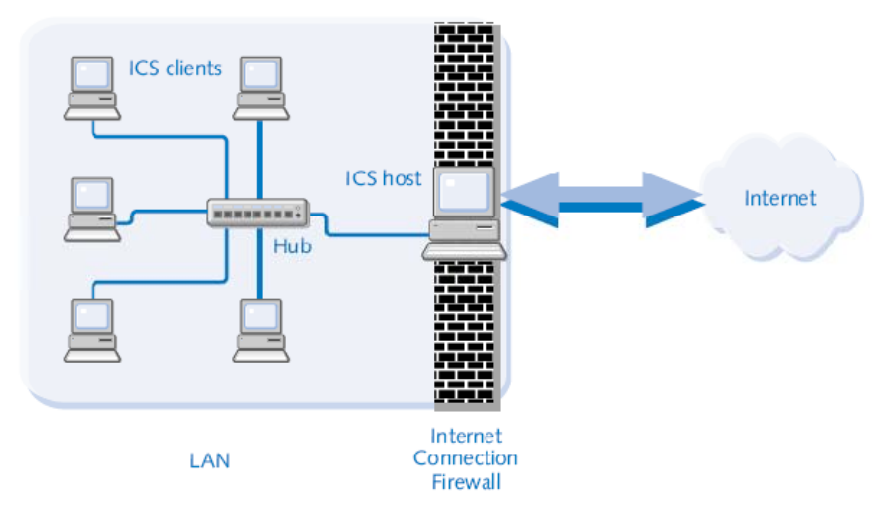

IFC ne šiti računalnika pred črvi in virusi in Trojanskimi konji

## Aktiviranje ICF

Start->Control Panel->Windows Firewall

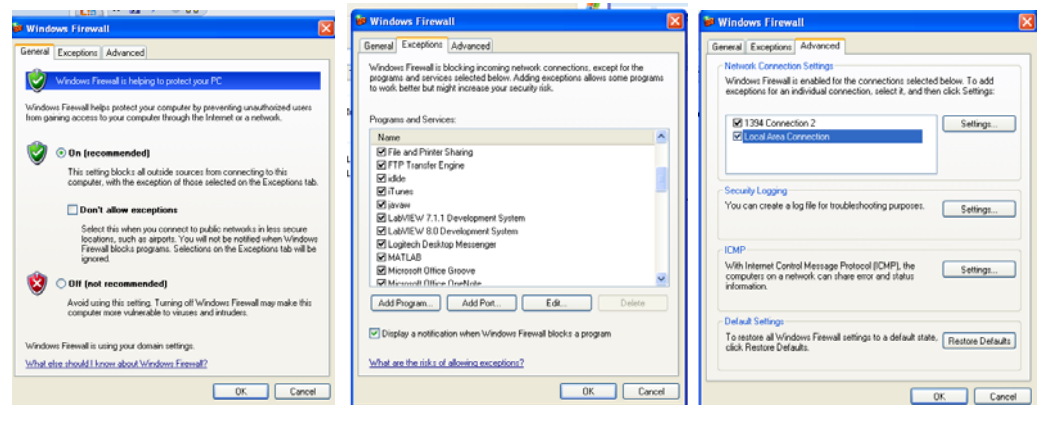

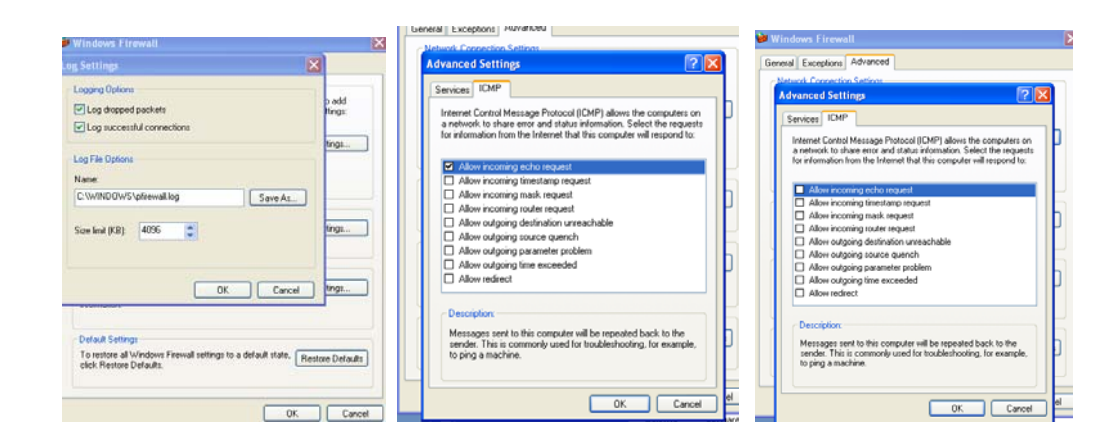

# Internet informacijski servisi

Internet informacijski servisi (Internet information services) IIS, ki je vgrajen v Windows XP je namenjen za enostavne web aplikacije in ima omejitev na 10 TCP povezav. IIS omogočajo

- Gostovanje ene spletne strani
- Gostovanje enega ftp (file transfer protocol) strežnika
- SMTP virtualni strežnik
- Uporabo IIS za testiranje spletnih aplikacij
- Skupna raba tiskalnikov preko Interneta

#### Namestitev IIS

V nadzorni plošči izberemo oddaj/odstrani programe (add/remove programs) in izberemo IIS servise pod Windows Components (potrebujete CD windows SP2)

#### Nastavitev IIS

Najprej odpremo okno za upravljanje z IIS servisi. Start->All Programs, My Computer, kliknemo na desni miškin gumb in izberemo Manage , odpre se nam pogovorno okno Computer Management.

| e e inp ar                    |                      |                  |                |              |        |
|-------------------------------|----------------------|------------------|----------------|--------------|--------|
| 🕫 🛃 File Action               | View Window H        | lelp             |                |              |        |
| ← → ■ ₫                       | F 🖳 😭                |                  |                |              |        |
| Computer Mana                 | pement (Local)       | Name             |                |              |        |
| 🗟 🐔 System Tool               | 5                    | System Tools     |                |              |        |
| Higdi 💿 🔝 Event V             | lavvar               | Storage          |                |              |        |
| 🖲 🔁 Shared                    | Folders              | Services and A   | oplications    |              |        |
| E Secol Us                    | ers and Groups       | -                |                |              |        |
| E Perform                     | ance Logs and Alerts |                  |                |              |        |
| A day of the Second           | tanager              |                  |                |              |        |
|                               | Ne Scrace            |                  |                |              |        |
| Disk.Def                      | ragmenter            |                  |                |              |        |
| 🔄 🛛 🖓 Disk Mar                | agement              |                  |                |              |        |
| 😑 🚺 Services and              | d Applications       |                  |                |              |        |
| Services                      |                      |                  |                |              |        |
| S WME Co                      | ntrol                |                  |                |              |        |
| i in SQL Ser                  | ver Configuration Ma |                  |                |              |        |
|                               | 1 Service            |                  |                |              |        |
| 20-9                          | an ormood i service  |                  |                |              |        |
|                               |                      |                  |                |              |        |
| <b>N</b>                      |                      |                  |                |              |        |
| S 8                           | >                    | <                |                |              |        |
|                               |                      |                  |                |              |        |
| šan Gleich                    |                      |                  | or an          | Program      | Out    |
|                               |                      |                  | EA Co          | Updates      | -10-10 |
|                               | - C                  |                  |                |              | 0      |
| Internet<br>Internet Eurlocer | 📁 My Docun           | rents            | И. –           |              |        |
| a montres aspected            | The My Recen         | Documents +      | maTel          | Software     | Sour   |
| E-mail                        | <u> </u>             |                  | udo            | Explorers    | Audic  |
| Outbook Express               | 💫 My Picture         | 15               | <b>L</b> A     | 1.5          |        |
| Adulta Accolut 7.0            |                      |                  | <b>B</b>       | 12           | •      |
| Professional                  | My Music             |                  | Accounts       | Windows      | 345    |
|                               | My Come              | der              |                | CardSpace    | Fil    |
| Microsoft Visual Studio 2005  |                      | Open             |                | 1            |        |
|                               | Ny Netw              | Explore          |                |              |        |
| Microsoft Office Word 2007    |                      | Search           |                |              |        |
|                               | Control Pi           | Manage           |                | -            | 1.000  |
| ENVI + 104                    | Set Progr            | Map Network Driv | /e             |              | 100    |
|                               | Defaults             | Disconnect Netwo | ork Drive      | Ca           |        |
| Danaka Daslasa Caroosto       | Connect 1            | Chausen Daving   |                |              |        |
| nemuce Desizop Connector      |                      | Show on Desktop  | ,              |              |        |
|                               | Printers a           | nevale           |                | COLUMN STATE |        |
| CuteFTP 8 Home                |                      | Properties       |                | -            |        |
|                               | 😮 Help and Su        | pport            |                | 1 N          | 1000   |
|                               | 0                    |                  |                |              |        |
|                               | July Search          |                  | all the second | 1000         | 100    |
|                               | Pro Run              |                  | 100            |              |        |
| All Programs                  |                      |                  | 1.000          |              |        |
|                               | <b>1</b> 1 40 000    |                  | 0.00           |              |        |

## Servisi spletnega strežnika

Pod IIS izberite Web Sites, kliknite miškin desni gumb in izberite Properties (Lastnosti) in pokaže se vam pogovrno okno.

| Computer Management                                                     |                     |                    |             | Mark Class D             |                                       |                                                    |                                               |                        |
|-------------------------------------------------------------------------|---------------------|--------------------|-------------|--------------------------|---------------------------------------|----------------------------------------------------|-----------------------------------------------|------------------------|
| File Action View Window Help                                            |                     |                    | (#) ×       | Web Sites P              | roperties                             |                                                    |                                               |                        |
| • → 🛍 🗃 🚰 🔂 🕵 😭 🚊 → = =                                                 |                     |                    |             | Directory :              | Security                              | HTTP Headers                                       | Custom Errors                                 | ASP.NET                |
| mputer Management (Local)                                               | State Host Header N | ame IP Address     | Port Status | ISAPI                    | I Filters                             | Home Dire                                          | ctory                                         | Documents              |
| System Tools  Event Viewer  Shared Folders  Col Users and Groups        | Running             | * All Unassigned * | 80          | Filters insl<br>executed | talled here are<br>I in the order lis | active for all web sites<br>ted below. These filte | on this computer an<br>rs are not displayed ( | d are<br>on individual |
| Performance Logs and Alerts     Device Manager                          |                     |                    |             | web sites                | -                                     | _                                                  |                                               |                        |
| Storage                                                                 |                     |                    |             |                          | Status                                | Filter Name                                        | Priority                                      | Add                    |
| Removable Storage                                                       |                     |                    |             | î                        | Ŧ                                     | sspifilt<br>Compression                            | High<br>High                                  | Remove                 |
| Services and Applications                                               |                     |                    |             | t                        | ł                                     | mdbhit<br>pwsdata                                  | High<br>Low                                   | E dit                  |
| WHI Control      SQL Server Configuration Mai      Distribution Service |                     |                    |             |                          |                                       |                                                    |                                               | Disable                |
| Internet Information Services                                           |                     |                    |             | 1                        |                                       |                                                    |                                               |                        |
|                                                                         |                     |                    |             |                          |                                       |                                                    |                                               |                        |
| Refresh     Export List                                                 |                     |                    |             |                          |                                       |                                                    |                                               |                        |
| Defaul Help                                                             |                     |                    |             |                          |                                       |                                                    |                                               |                        |
|                                                                         |                     |                    | 2           |                          | (                                     |                                                    |                                               |                        |
| vers remety duet for the named selection.                               |                     |                    |             |                          | l l                                   |                                                    | Cancel App                                    | Help                   |

## **ISAPI** filter

ISAPI filter je program, ki ustreza določenim dogodkom za procesiranje http zahteve. Lahko spremeni vhodno zahtevo, vrača podatke in dodaja nove lastnosti IIS. Z gumbom add lahko dodamo nove servise.

## Domača mapa (Home Directory)

Home directory jeziček vsebuje lastnosti o spletni strani, kje se spletna stran nahaja, način dostopa, dovoljenja do mape in konfiguracija spletne strani, kateri servisi so na voljo in kako naj se dostopa do mape, kjer se nahaja spletna stran. Drugi razdelek pa predstavlja nastavitve aplikacije pod Configuration, kjer lahko določimo kašen tip spletne strani se bo izvajal v spletni mapi in nastavitve za asp spletne strani.

#### Documents

Tukaj nastavimo ime dokumenta, ki se bo odprl ob dostopanju do naše spletne strani.

## **Directory Security**

Tukaj nastavimo dostop uporabnikom do spletne strani.

## **Http Headers**

V tem razdelku določamo veljavnost vsebine (Enable Content Expiration), kjer določimo časovno veljavnost informacij.

možnosti zaglavja (Custom Header Option), tukaj nastavljamo možnosti zaglavja http iz ISS spletnega strežnika proti uporabniku (klientu).

Vsebinsko ocenitev, kjer določamo vsebino http zaglavja, ki definirajo vsebino gostujoče web strani. Uporabnik lahko nastavi vsebinske nastavitve za spletni brskalnik z uporabo MIME informacije, kot na primer kratice datotek.

MINE (Multipropose Internet MAil Extensions) map. Te nastavitve identificirajo tip vsebine Web stani

| I File Action View Window Help                                                                                                    |                                                                                                    |
|----------------------------------------------------------------------------------------------------|----------------------------------------------------------------------------------------------------|
|                                                                                                    | Default Web Site Properties ? 🔀                                                                                                    |
| Converter Management (Local) Name Dath Date                                                                                                    |                                                                                                    |
| System Tools                                                                                                    | Directory Security HTTP Headers Custom Errors ASP.NET                                                                                                    |
| Event Vever     entry                                                                                                    | Web Site SAPI Filters Home Directory Documents                                                                                                    |
| Shared Folders                                                                                                    |                                                                                                    |
| Performance Logs and Alerts     Social State Alerts                                                                                                    | Web Site Identification                                                                                                    |
| Device Manager                                                                                                    | 1 Description: Default Wab Site                                                                                                    |
| Storage                                                                                                    |                                                                                                    |
| Removable Storage                                                                                                    | IP Address: (All Unassigned) V Advanced                                                                                                    |
| Disk Management                                                                                                    |                                                                                                    |
| Services and Applications                                                                                                    | TCP Port: 80 SSL Port:                                                                                                    |
| Services                                                                                                    |                                                                                                    |
| Sol, Server Configuration Manag                                                                                                    | Connections                                                                                                    |
| Indexing Service                                                                                                    | Companying Timograph 900 accounts                                                                                                    |
| Internet Information Services                                                                                                    | Connection Timeout. 300 seconds                                                                                                    |
| Web Stes                                                                                                    | HTTP Keep-Alives Enabled                                                                                                    |
| P I Stes Explore                                                                                                    |                                                                                                    |
| G Default FTP Ske Open                                                                                                    |                                                                                                    |
| Grow Default SMTP Wrbus     Browse                                                                                                    | Linable Logging                                                                                                    |
| Current Session Start                                                                                                    | Active log format                                                                                                    |
| Stop                                                                                                    | Active log format                                                                                                    |
| Paulo                                                                                                    | W3C Extended Log File Format V Properties                                                                                                    |
| C New +                                                                                                    | 5                                                                                                    |
| Opens property sheet for the ci All Tasks                                                                                                    |                                                                                                    |
| Yew +                                                                                                    |                                                                                                    |
| New Window from Here                                                                                                    | MINE(M                                                                                                    |
| Rename                                                                                                    | vsebine·W                                                                                                    |
| Refrech                                                                                                    |                                                                                                    |
| Export Let                                                                                                    |                                                                                                    |
| Properties                                                                                                    | Nastav. OK Cancel Apply Help                                                                                                    |
| Heb                                                                                                    |                                                                                                    |
| Default Web Site Properties                                                                                                    | Stomputer Management                                                                                                    |
| Directory Security HTTP Headers Custom Errors ASP.NET                                                                                                    |                                                                                                    |
| Web Site ISAPI Filters Home Directory Documents                                                                                                    | Consider Management (Local) In Name Default Web Site Properties                                                                                                    |
| When connecting to this resource, the content should come from:                                                                                                    | Windowski Windowski<br>Windowski Windowski Windowski Windowski Windowski Windowski Windowski Windowski Windowski Windowski Windowski Wi                                                                                                    |
| A directory located on this computer                                                                                                    | Event Viewer     Bibling     Directory Security     HTTP Headers     Custom Enors     ASP.N                                                                                                    |
|                                                                                                    | Shared Folders     Web Site     ISAPI Filters     Home Directory     Document                                                                                                    |
| A shale located on another computer                                                                                                    | Cocal Users and Groups     Security Land                                                                                                    |
| <ul> <li>A redirection to a URL</li> </ul>                                                                                                    | dif Performance Logs and Alerts     immc.of                                                                                                    |
|                                                                                                    | Device Manager                                                                                                    |
| Local Path: c:\inetpub\www.root Browse                                                                                                    | a scorage period.gf                                                                                                    |
| Script source access                                                                                                    | Did. Def agmenter                                                                                                    |
| Bead Vindex this resource                                                                                                    | Bisk Management B web.gf                                                                                                    |
|                                                                                                    | Services and Applications                                                                                                    |
| Directory brausing                                                                                                    | Services                                                                                                    |
|                                                                                                    | - S white Control                                                                                                    |
| Application Settings                                                                                                    | H 19 50 Server Configuration Ma                                                                                                    |
| Application access Default Application                                                                                                    | C par interacting service                                                                                                    |
|                                                                                                    | S all internet information pervices                                                                                                    |
| Application name. Default Application Remove                                                                                                    |                                                                                                    |
| Application name: Default Web Sites                                                                                                    | - Defad Web Sta                                                                                                    |
| Application name: Detault Application Hemove Starting point: <default site="" web=""> Confinuation</default>                                                                                   | B 🔊 Default Web Sta                                                                                                    |
| Application name: Default Application Hemove Starting point: (Default Web Site) Execute Permissions: None                                                                                      | Default Web Star      Star      Star      Default Web Star      Star      Default Web Star      Default Web Star      Default W                                                                                                    |
| Application halle: Default Application Hemove Starting point: Obfault Web Site> Execute Permissions: None Configuration                                                                        | B → D Cellack Web State<br>B → B 1994b<br>→ B 1994b<br>→ B → B → B → B → B → B → B → B → B → B                                                                                                    |
| Application name: Default Application Hemove Starting point: <default ste="" web=""> Configuration Application Protection: Medium (Pooled) V Unload</default>                                  | B → D Cell A2, Web Star<br>B → B 1194-b<br>Connon<br>B → B =<br>+ → D m                                                                                                    |
| Application hame: Default Application Hemove Starting point: Certification Configuration Execute Petitissions: None Application Protection: Medium (Pooled) V Unload                           | Constant Web Star<br>Start Start<br>Start Start<br>Start Start<br>Start<br>Start |
| Application name:     Default Application     Henove       Starting point:         Execute Permission:     None     Configuration       Application Protection:     Medium (Pooled)     Unload |                                                                                                    |
| Application hame: United Application Hemove Starting point: Configuration Execute Permissions: None Application Protection: Medium (Pooled) Unload                                             | Orderat Web State     Orderat Web State     Ormon     Ormon     orderat Web State     Ormon     orderat     orderat     orderat     orderat     orderat     orderat     orderat     orderat     orderat     orderat     orderat     orderat                                                                                                    |
| Application hante: Default Application Henove Stating point: <default ste="" web=""> Execute Permission: None Configuration Application Protection: Medium (Pooled) V Unload</default>         | Defail Web Star      Defail Web Star      Defa                                                                                                    |

### Nastavitev privzete spletne strani

Nastavite ip vašega računalnika in vtipkajte vaš IP naslov v obliki <u>http://192.198.1.106</u>. Če ste vse dobro naredili se mora pokazati spletna stran, ki je v obliki index.htm.

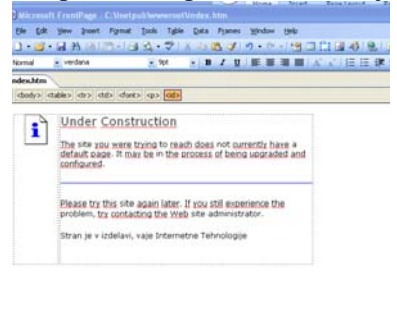

Ceston Bight ElCode GiPreview

# FTP (file transfer protocol) strežnik

Ftp ostaja zelo atraktiven za prenos datotek v medmrežju. FTP strežnik se nastavi zelo podobno kakor http strežnik, preko Computer Management konzole.

Zanimiva je konfiguracija uporabnikov, kjer lahko omejimo dostop do ftp strežnika samo določenim uporabnikom.

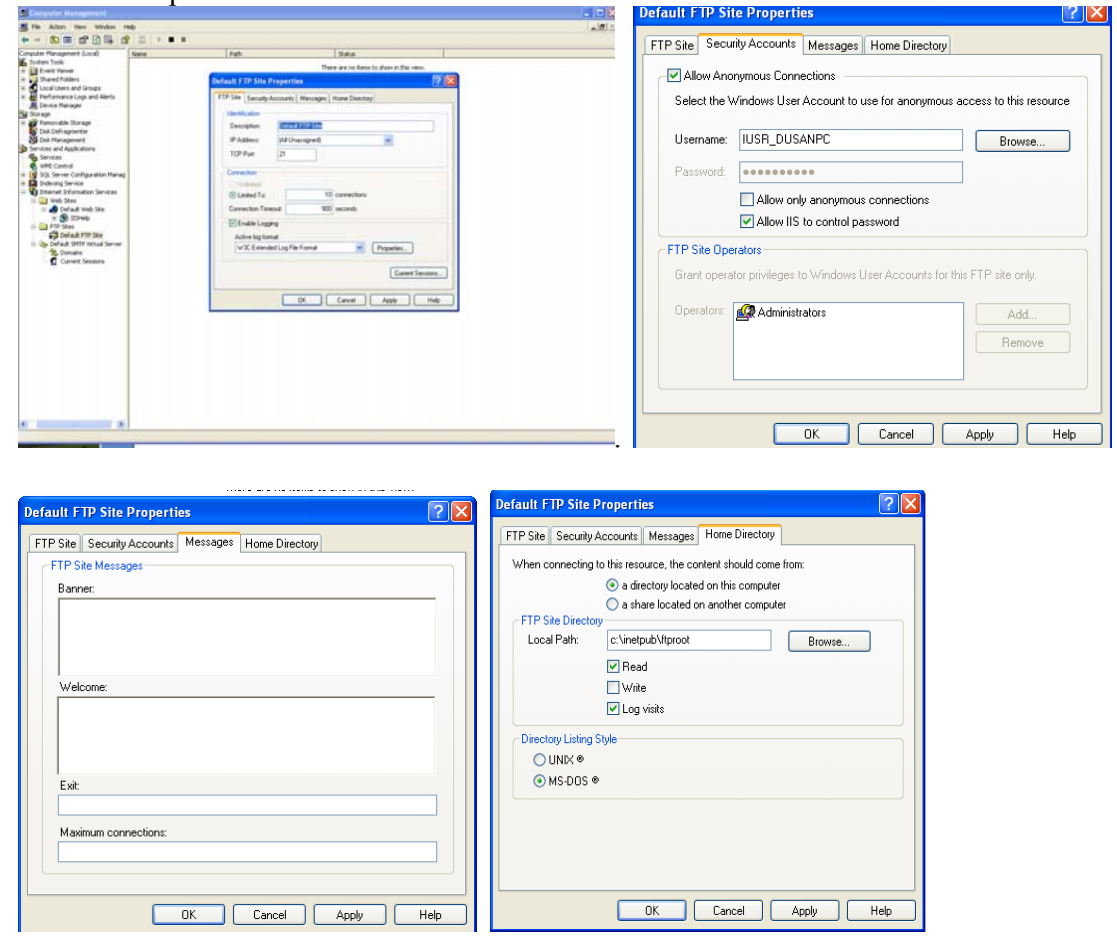

Ob pravilni konfiguraciji strežnika ftp in pravilnem vnosu ip naslova lahko vidimo datoteke, ki jih imamo na ftp strežniku.

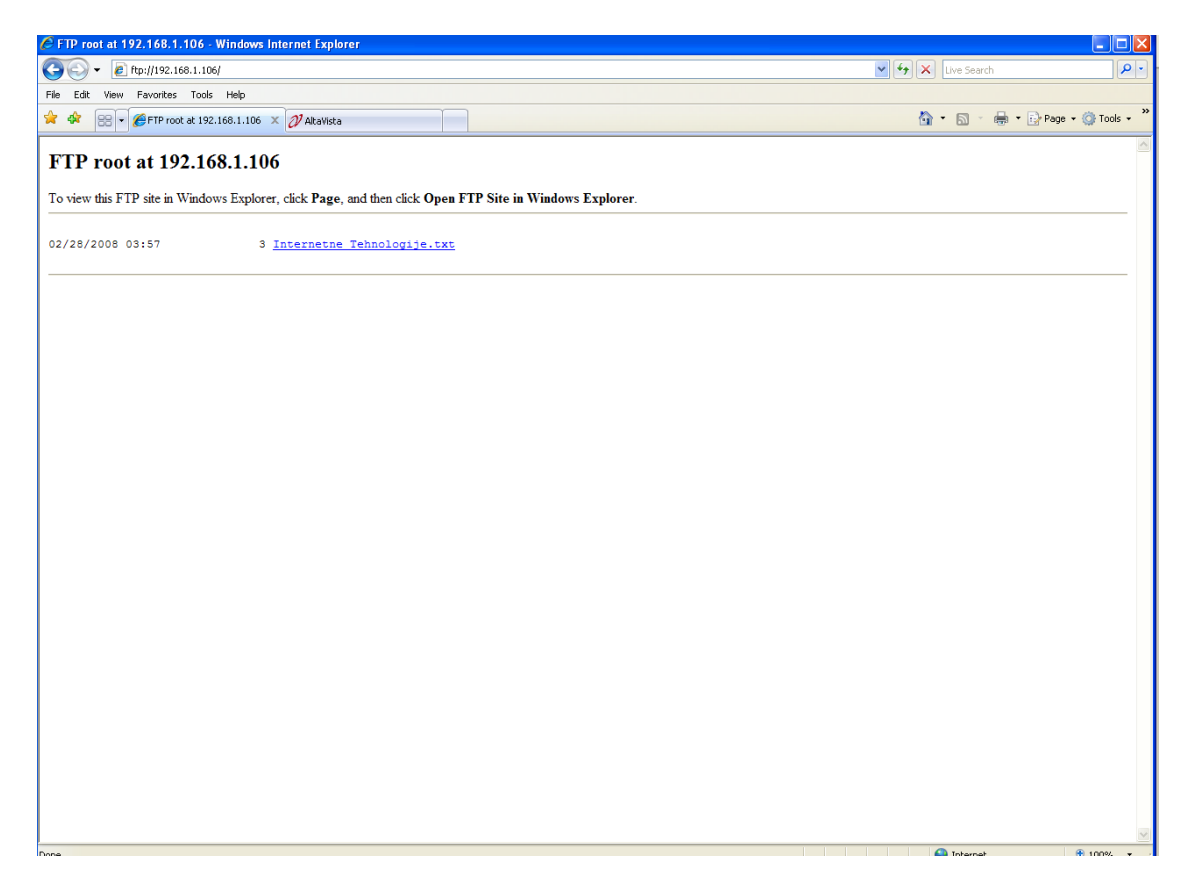

#### Skupna raba datotek in map

Namen skupne rabe datotek je, da omogočimo datoteke, ki so na enem računalniku vsem ostalim računalnikom, ki so bodisi v enaki delovni skupini ali v enakem podomrežju. Če želimo postaviti mapo v skupno rabo kliknemo v brskalniku na želeno mapo, ki se nahaja na našem disku in kliknemo lastnosti (Properties). Nato pritisnemo jeziček Sharing in izberemo »Share this folder on the network« in na ta način omogočimo skupno rabo datotek.

| 😂 D disk (D:)                                                                                                    |                 | instal Properties                                                                                               |
|----------------------------------------------------------------------------------------------------|-----------------|----------------------------------------------------------------------------------------------------|
| File Edit View Favorites Tools Help                                                                                                    |                 |                                                                                                    |
| 🔇 Back • 🐑 · 🏂 🔎 Search 🗞 Folders 💷                                                                                                    |                 | General Sharing Customize                                                                                       |
| Address 👄 D:\                                                                                                    | 💙 🔂 Go          | CLocal sharing and security                                                                                     |
| Folders  Folders  Fol | ASPI            | To share this folder with other users of this computer<br>only, drag it to the <u>Shared Documents</u> folder.  |
| Wy Documents     Wy Computer     w Set Local Disk (C:)     Disk (C:)                                                                                                    | DIR DIR         | To make this folder and its subfolders private so that<br>only you have access, select the following check box. |
|                                                                                                    | bp_rxt9420      | Nate this folder private                                                                                        |
| Brpand     Brpand     Brpand     Brpand     Brpand                                                                                                    | instal          | Source of this computer, select the first check box below                                                       |
| ter Open     War Browse with ACDSee 10 Photo Manager     Zer Search                                                                                                    | Sar             | and type a snare name.                                                                                          |
|                                                                                                    | 📁 temp          | Share name: instal                                                                                              |
| Contre     Contre     Contre     Contre     Contre     Contre     Contre     Contre     Contrest to "instal.rar" and email                                                                                                    | 2emijevili      | Learn more about sharing and security.                                                                          |
| Busan X NO032 antivirus system     Wy Netwo     Recycle B     Send To                                                                                                    | Vanta           | Windows Firewall will be configured to allow this folder to be<br>shared with other computers on the network.   |
| Cut<br>Cariki Copy                                                                                                    |                 | View your Windows Firewall settings                                                                             |
| Delete<br>S Stoveniar Rename                                                                                                    | 7,52 x 9,53 n K | OK Cancel Apply                                                                                                 |

#### Varnost map

Če želimo določiti varnost mape in dodeliti dostop le do posameznih uporabnikov, moramo izklopiti enostavno skupno rabo datotek. To naredimo tako, da v nadzorni plošči izberemo (Control Panel) Folder Options in izklopimo Simple File Sharing in če sedaj kliknemo na mapo in z pogledamo njene lastnosti lahko določimo še uporabnika, ki ima dostop do te mape in ali lahko datoteke samo spreminja, bere ali pa ima popoln nadzor nad njimi.

| Folder Options                                                                                                    | instal Properties                                                                                                    | Permissions for instal                         |
|----------------------------------------------------------------------------------------------------|----------------------------------------------------------------------------------------------------|------------------------------------------------|
| General View File Types Offline Files                                                                                                    | General Sharing Security Customize                                                                                                    | Share Permissions                              |
| Folder views You can apply the view (such as Details or Tiles) that you are using for this folder to all folders. Apply to All Folders Reset All Folders                                                                                                    | You can share this folder with other users on your<br>network. To enable sharing for this folder, click. Share this<br>folder.<br>O Do not share this folder<br>③ Share this folder | Group or user names:                           |
| Advanced settings:<br>Resome previous folder's view settings<br>Restore previous folder windows at logon<br>Show encrysted or compressed NTF5 files in color<br>Show encrysted or compressed NTF5 files in color<br>Show oncy description for folder and deschop terms | Share name: Instal<br>Comment: User limit: O Maximum allowed<br>O Allow this number of users:                                                                                       | Add Remove Permissions for Everyone Allow Deny |
| Uraviteljek pari spletni stran in map Okaži in upravljaj par kot eno datoteko Okaži oba dela in jih upravljaj posanično Okaži oba dela vendar jih upravljaj kot eno datotek Uraviteljek pari drago Reportmended)                                                       | To set permissions for users who access this Permissions<br>folder over the network, click Permissions.<br>To configure settings for offline access, click Caching.                 | Ful Control □ □<br>Change □ □<br>Read V □      |
| Restore Defaults OK Cancel Apply                                                                                                    | Windows Frewall will be configured to allow this folder to be<br>shared with other computers on the network.<br><u>View your Windows Frewall settings</u><br>OK Cancel Apply        | OK Cancel Apply                                |

#### Skupna raba tiskalnika

Nameščen tiskalnik lahko damo v skupno rabo, podobno kakor smo to storili za mape. Do printerjev pridemo preko Start->Printers and Faxes, izberemo printer in kliknemo na lastnosti (Properties). Pod Sharing damo tiskalnik v skupno rabo in ga poimenujemo.

|                                                                      |                                                                                                    |                                                                                        | £                                                                      |
|----------------------------------------------------------------------|----------------------------------------------------------------------------------------------------|----------------------------------------------------------------------------------------|------------------------------------------------------------------------|
| Color Ma                                                             | nagement                                                                                               | Devi                                                                                   | ce Settings                                                            |
| General                                                              | Sharing                                                                                                | Ports                                                                                  | Advanced                                                               |
| You car<br>enable :<br>this prin<br>printer to                       | n share this printer wit<br>sharing for this printer<br>ter, Windows Firewall<br>o be shared with othe | h other users on y<br>, click Share this p<br>will be configured<br>r computers on the | our network. To<br>rinter. If you share<br>to allow this<br>a network. |
| 🔿 Do not sha                                                         | re this printer                                                                                        |                                                                                        |                                                                        |
| <ul> <li>Share this</li> </ul>                                       | printer                                                                                                |                                                                                        |                                                                        |
| Share name:                                                          | Printer HP                                                                                             |                                                                                        |                                                                        |
|                                                                      |                                                                                                    |                                                                                        |                                                                        |
| Drivers<br>If this printe<br>Windows, y<br>users do no<br>the shared | r is shared with users<br>ou may want to insta<br>t have to find the prin<br>printer.                  | running different v<br>II additional drivers<br>It driver when they                    | rensions of<br>, so that the<br>connect to                             |
| Drivers<br>If this printe<br>Windows, y<br>users do no<br>the shared | r is shared with users<br>ou may want to insta<br>thave to find the prin<br>printer.                   | running different t<br>I additional drivers<br>It driver when they<br>Addition         | versions of<br>, so that the<br>connect to<br>al Drivers               |

Na drugih računalnikih lahko dodamo tiskalnik (Add printer), kakor omrežni tiskalnik. V čarovniku izberemo naprej (Next), dodamo mrežni tiskalnik in nato dodamo IP naslov računalnika na katerem je tiskalnik nameščen za skupno rabo in ime računalnika, bi se moral izpisati avtomatsko.

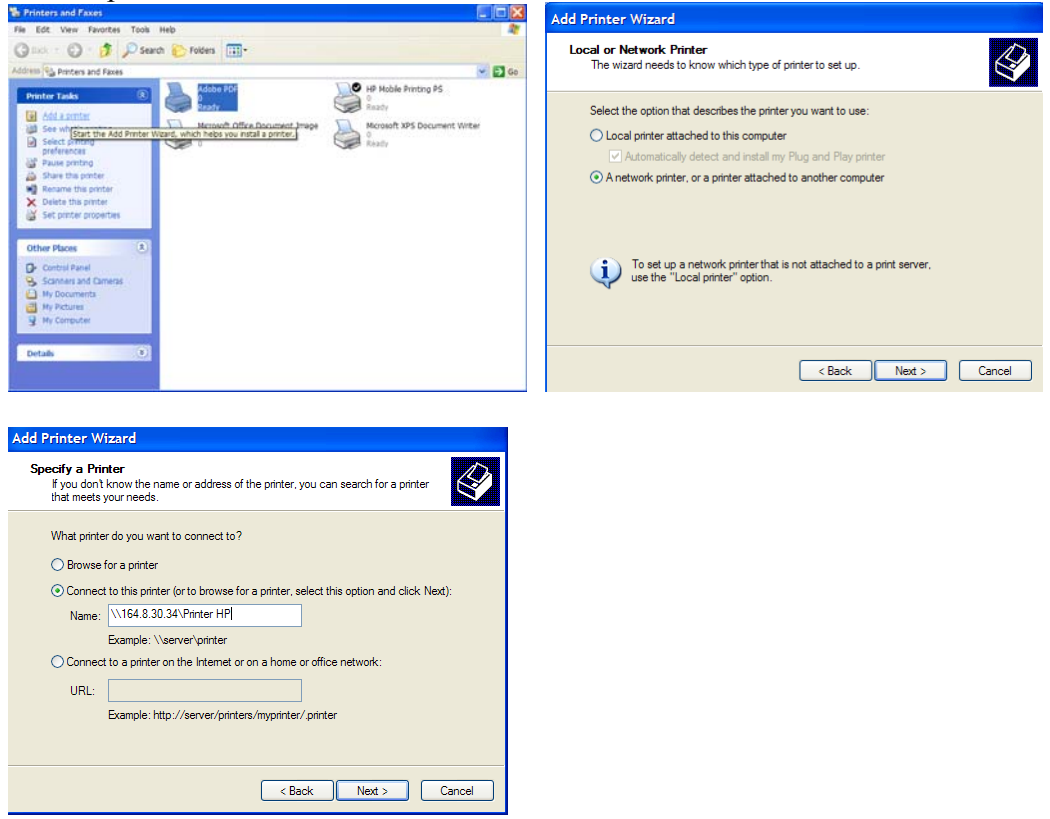

## Net session, net share in net File ,net stat

Ugotovite pomen Net Session, Net Share in Net file.

# Navidezno omrežje (Virtual Private Networking) (VPN)

Navidezna privatna omrežja ali (Virtual Private Networking VPN) si lahko predstavljamo kakor razširitev privatnega omrežja, uporabniki pa se »priklopijo na omrežje« in navidezno omrežje omogoča, da uporabniki uporabljajo omrežje kakor da bi bili priključeni na omrežje. Posamezne VPN povezave se obnašajo tako, kakor povezave točka-točka. Računalnik se lahko poveže na virtualno omrežje z katerokoli povezavo (modemom, široko-pasovnim internetom,...) VPN nadzoruje autentičnost, torej se uporabnik mora prijaviti v omrežje, pri tem lahko preveri IP naslov in uporabniško ime in geslo, VPN lahko upravlja z naslovi tako, da dodeli uporabniku IP naslov omrežja, omogoča enkripcijo podatkov.

VPN uporablja t.i. tunelski transport (ang. tuneling) za izmenjavo podatkov med klientom in omrežjem. Promet iz omrežja1 se prenaša na klienta v omrežju 1 s pomočjo komponent omrežja 2. Uporabljata se dva protokola point to point tunneling protocol (PPTP) in Layer two tunneling protocol (L2TP) z uporabo Internet protocol security (IPSec).

### Povezava na VPN strežnik

Start->All programs->Network Connentions->Create New Connection

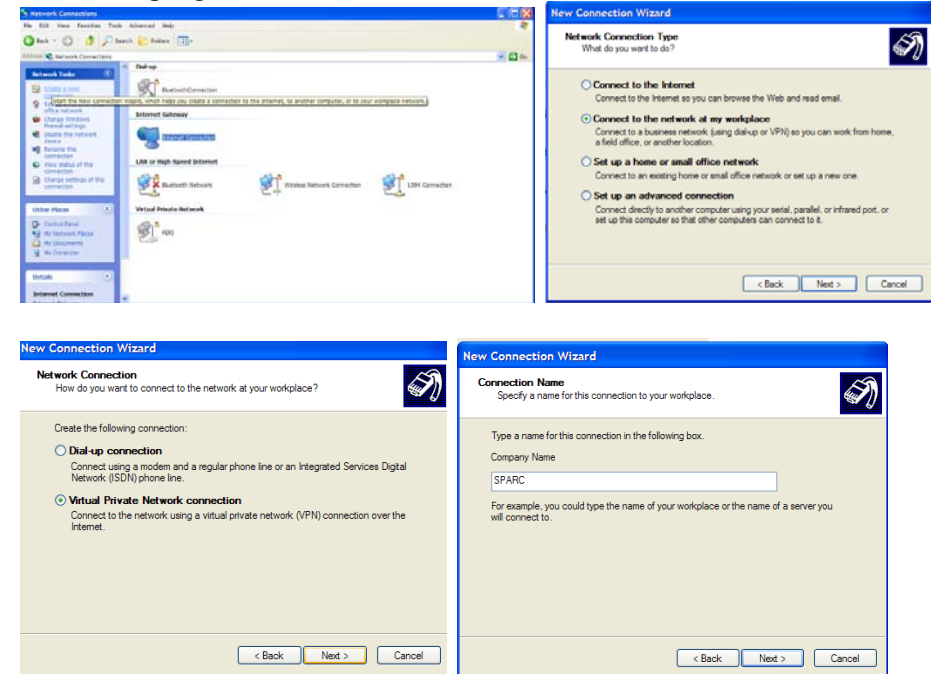

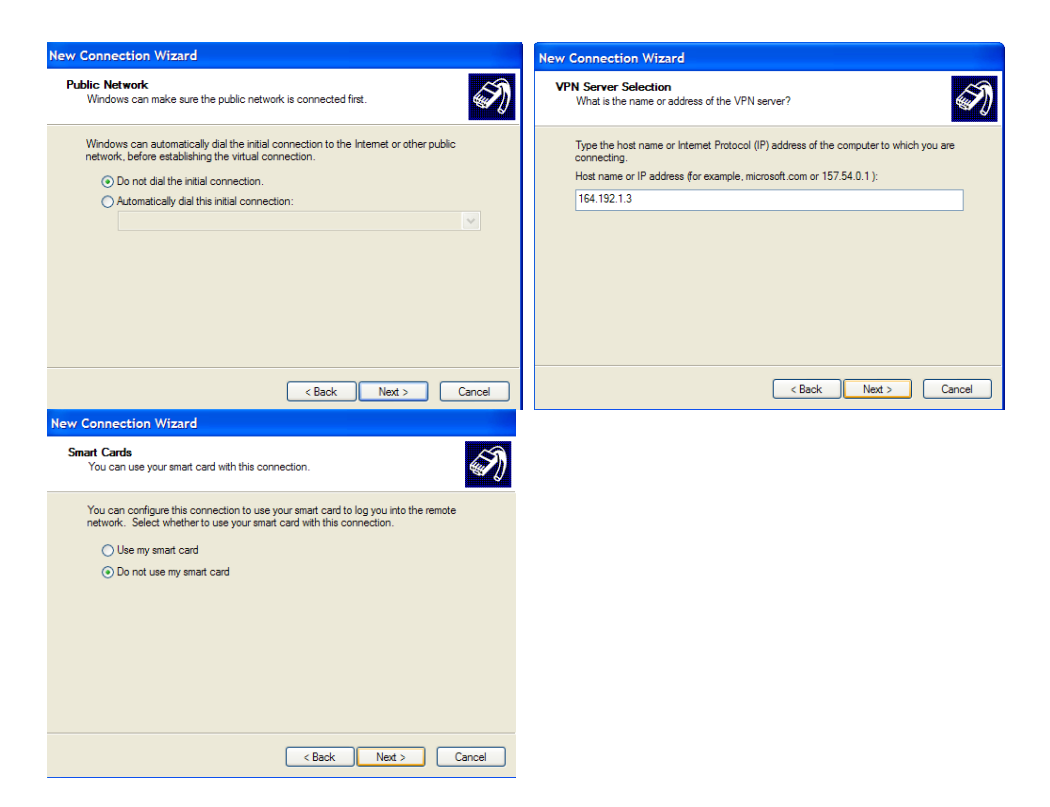

#### Povezava

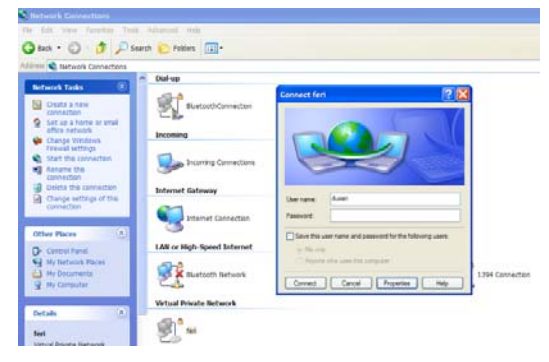

### Ustvarjanje VPN strežnika

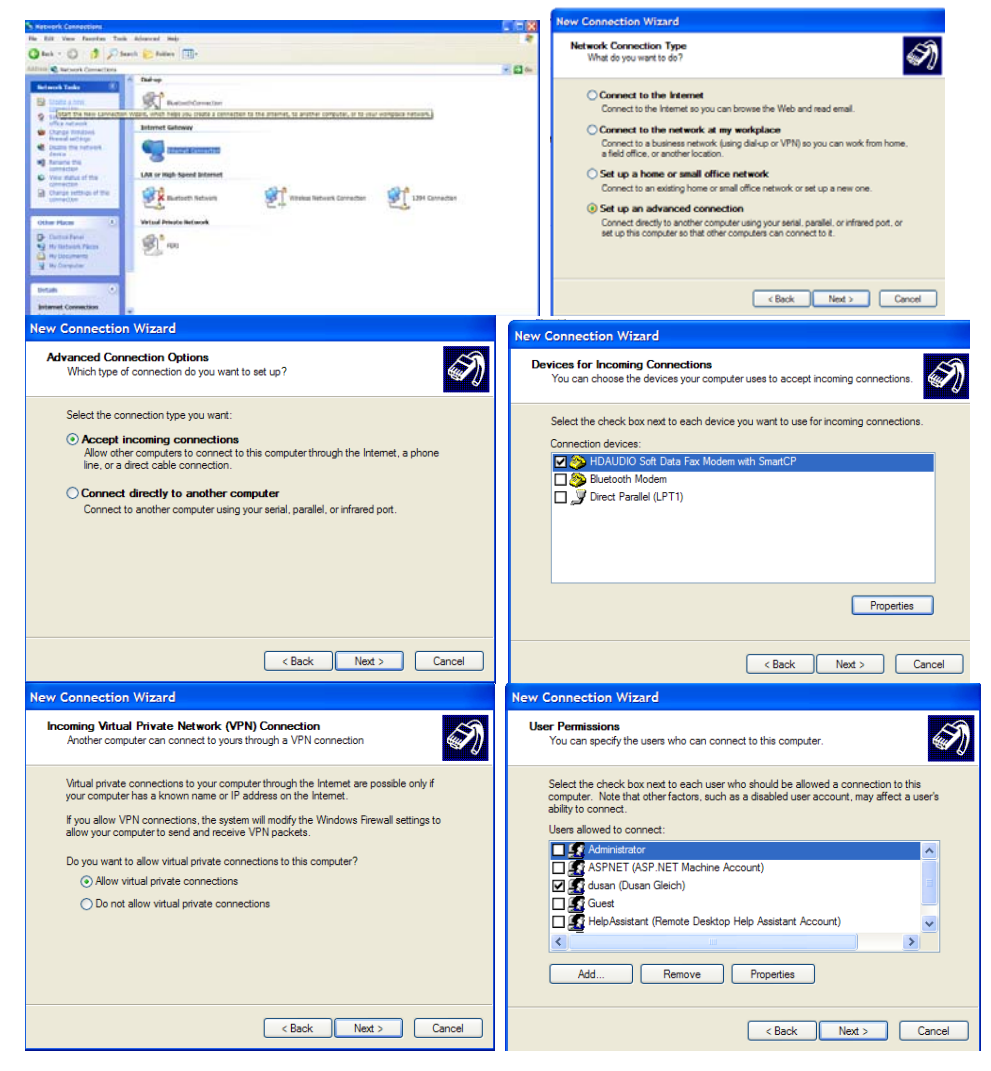